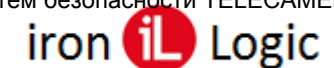

## Инструкция по прошивке контроллера мод. Е K Wi-Fi)/Matrix-II Wi-Fi через microUSB

При невозможности обновления прошивки через WEB-интерфейс у контроллера предусмотрена возможность подключения к компьютеру через интерфейс microUSB. Для этого необходимо подключить устройство к персональному компьютеру с помощью кабеля USB. В этом режиме устройство питается от шины USB и дополнительное внешнее питание подключать необязательно.

После подключения в системе появится новый последовательный порт. Возможно, потребуется установить драйвера (VirCOM\_Driver.zip), которые можно скачать с сайта <u>https://ironlogic.ru/il\_new.nsf/htm/ru\_matrixii\_wifi</u>. Также на сайте можно скачать утилиту для обновления встроенного ПО контроллера (M\_II\_W\_Update.exe).

Запустить программу прошивки M\_II\_W\_Update.exe и выбрать СОМ-порт, к которому подключен контроллер.

| Matrix II Wi-Fi Firmware Update | - | × |
|---------------------------------|---|---|
| СОМ Порт:                       |   |   |
| COM10 (SN: 50135)               |   |   |
|                                 |   |   |
| Прошить                         |   |   |

Кликнуть по кнопке «Прошить» и выбрать файл прошивки модуля связи (Matrix\_II\_Wi-Fi\_X.XX.bin).

| Открытие                                                      |                  |                                      | ×            |
|---------------------------------------------------------------|------------------|--------------------------------------|--------------|
| 🗧 🔶 👻 🛧 🧾 « MATRIX-II WiFi > Новый > Модуль связи > МаtrixIIV | Vi-Fi_1_32M ∨ Ö  | Поиск: MatrixIIWi-                   | Fi_1_32M _ P |
| Упорядочить • Новая папка                                     |                  | 855                                  | • 🔳 🕖        |
| Документы * ^ Имя                                             | Дата изменения   | Тип                                  | Размер       |
| Matrix_IL_WI-FL1.32.bin                                       | 07.05.2020 13:23 | Φaikin "BIN"                         | 508 KE       |
| 💷 Этот компьютер                                              |                  |                                      |              |
| 🏪 Локальный дис                                               |                  |                                      |              |
| User (D:)                                                     |                  |                                      |              |
|                                                               |                  |                                      | >            |
| Имя файла:                                                    |                  | <ul> <li>Прошивки (*.rom;</li> </ul> | '.bin) ~     |
|                                                               |                  | Открыть                              | Отмена       |

После нажатия на кнопку «Открыть» прошивка начнется автоматически.

| Matrix II Wi-Fi Firmware Update | - | × |
|---------------------------------|---|---|
| СОМ Порт: СОМ10 (SN: 50135) ~   |   |   |
| Norpec:                         |   |   |
| Прошить                         |   |   |

Индикация прогресса прошивки отображается на шкале «Прогресс».

| 📀 Matrix II Wi-Fi Firmware Update | - |    |   | $\times$ |
|-----------------------------------|---|----|---|----------|
| COM II M_ii_w_update_4            |   |    | × | ]        |
| Погрес Прошивка завершена успешно |   |    |   |          |
| Про                               | - | OK |   |          |

Поставщик систем безопасности TELECAMERA.RU

## Matrix-II Wi-Fi

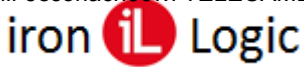

После завершения прошивки появится окно «Прошивка завершена успешно». Кликнуть по кнопке «ОК».

| 💿 Matrix II Wi-Fi Firmware Update | - | × |
|-----------------------------------|---|---|
| СОМ Порт: СОМ10 (SN: 50135) 🗸     |   |   |
| Norpecc:                          |   |   |
|                                   |   |   |
| Прошить                           |   |   |

Для прошивки модуля контроллера нужно снова кликнуть по кнопке «Прошить» и выбрать файл прошивки (m2wifi\_X.XX.rom).

| 📀 Открытие                                                  |                  |                                      | ×        |
|-------------------------------------------------------------|------------------|--------------------------------------|----------|
| 🗧 🚊 👻 🛧 🧧 « МАТRIX-II WIFi » Новый » Модуль контроллера » п | a2wifi_2.33 ∨ õ  | Поиск: m2wifi_2.3                    | م د      |
| Упорядочить • Новая папка                                   |                  | 000                                  | - 🔳 🕖    |
| 🖹 Документы 🖈 ^ Има                                         | Дата изменения   | Two                                  | Размер   |
| 📰 Изображени 🕫 📄 m2wifi_2.33.rom                            | 29.07.2019 12:02 | Файл "ROM"                           | 34 K5    |
| 💻 Этот компьютер                                            |                  |                                      |          |
| 🏪 Локальный дис                                             |                  |                                      |          |
| User (D:)                                                   |                  |                                      |          |
| - User (Fr) V C                                             |                  |                                      |          |
| Инга файла:                                                 |                  | <ul> <li>Прошивки (*.rom;</li> </ul> | r.bin) ~ |
|                                                             |                  | Открыть                              | Отмена   |

После нажатия на кнопку «Открыть» прошивка начнется автоматически.

| 💿 Matrix II Wi-Fi Firmware Update | - | × |
|-----------------------------------|---|---|
| СОМ Порт: СОМ10 (SN: 50135) V     |   |   |
| Norpecc:                          |   |   |
|                                   |   |   |
| Прошить                           |   |   |

Индикация прогресса прошивки отображается на шкале «Прогресс».

| Matrix II Wi-Fi Firmware Update   | _ |   | $\times$ |
|-----------------------------------|---|---|----------|
| COM IT M_ii_w_update_4            |   | × |          |
| Погрес Прошивка завершена успешно |   |   |          |
| Про                               | C | Ж |          |

После завершения прошивки появится окно «Прошивка завершена успешно». Кликнуть по кнопке «ОК».

| Matrix II Wi-Fi Firmware Update | - | Х |
|---------------------------------|---|---|
| СОМ Порт: СОМ10 (SN: 50135) V   |   |   |
| Norpecc:                        |   |   |
|                                 |   |   |
| Прошить                         |   |   |
|                                 |   |   |

Прошивки завершены и можно закрыть программу.